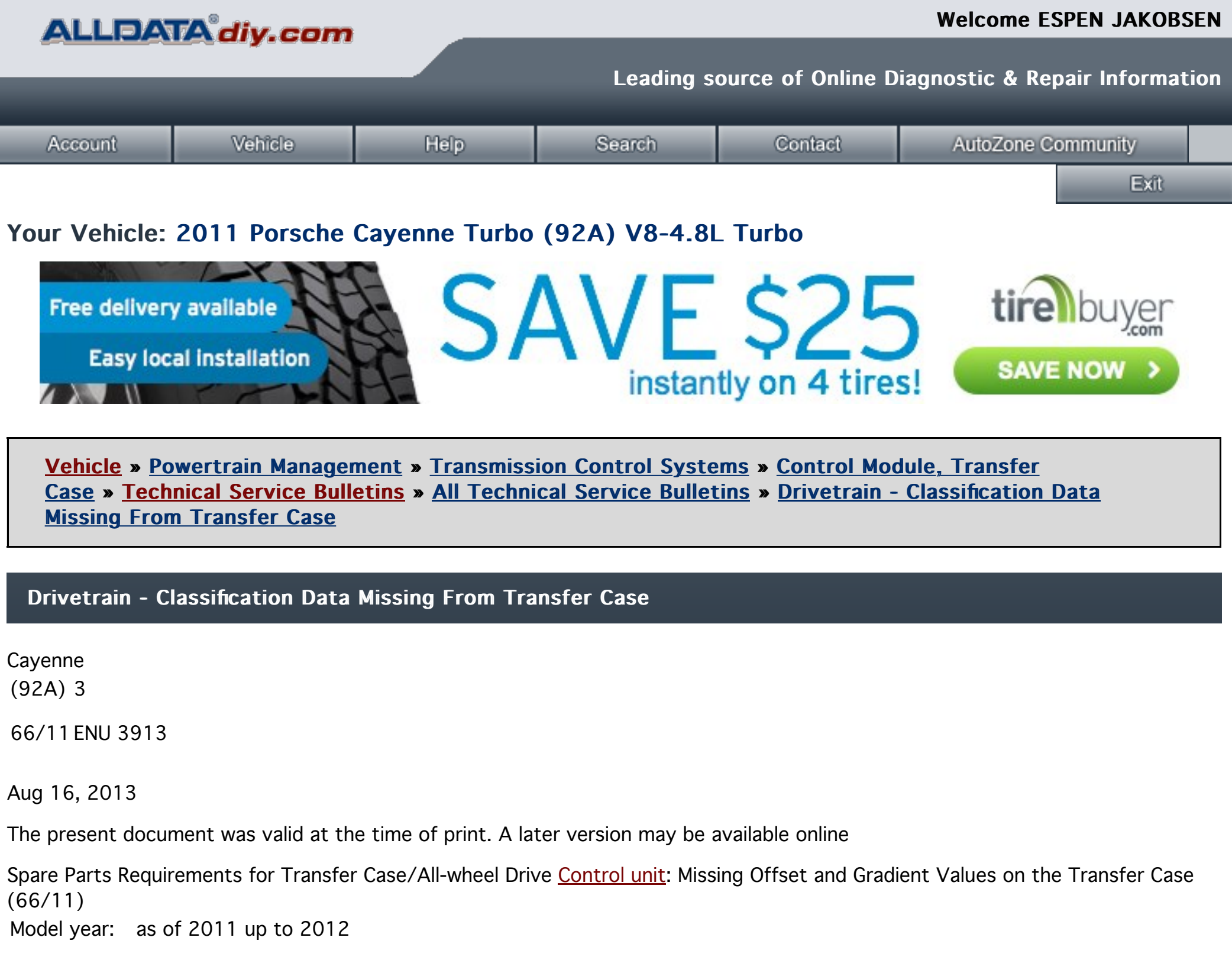

Revision: This bulletin replaces bulletin Group 3, # 66/11, dated March 30, 2012.

Vehicle Type: Cayenne (92A)/Cayenne S (92A)/Cayenne Turbo (92A)

Concerns: Transfer case

Information: Missing offset and gradient values on the transfer case

When you replace the all-wheel drive <u>control unit</u> or the transfer case (with the all-wheel drive control unit), the offset and gradient values (referred to below as classification data) must be written into the new all-wheel drive control unit.

The absence of classification data in the all-wheel drive <u>control unit</u> will result in poor vehicle driveability.

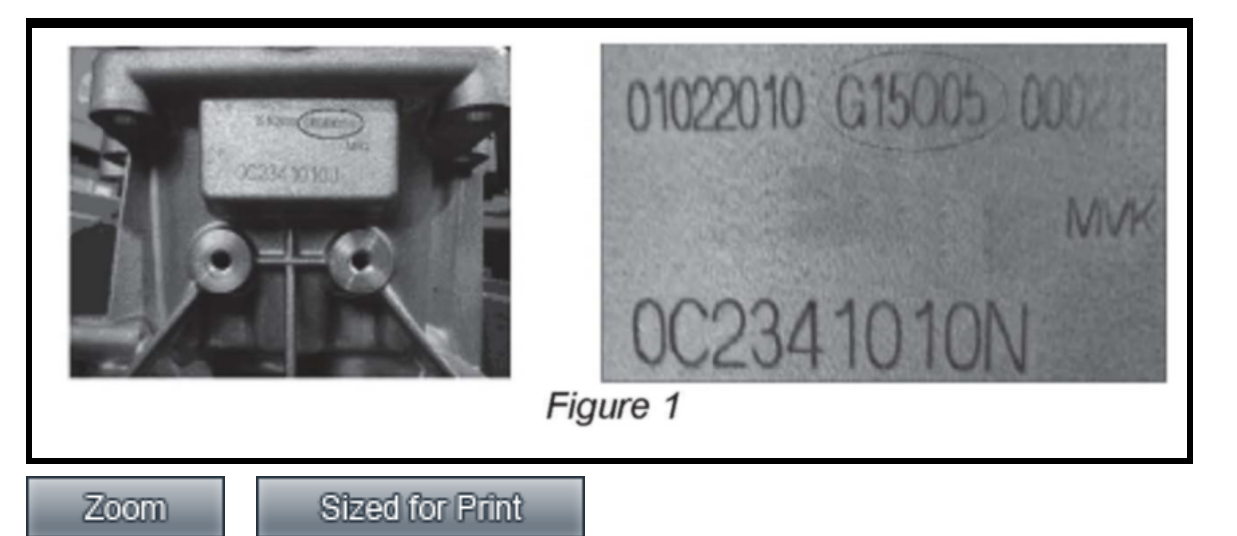

Since the classification data always relates to and is matched to the transfer gear, it is engraved on the transfer case; => Figure 1 shows 15 as the gradient value and 05 as the offset value.

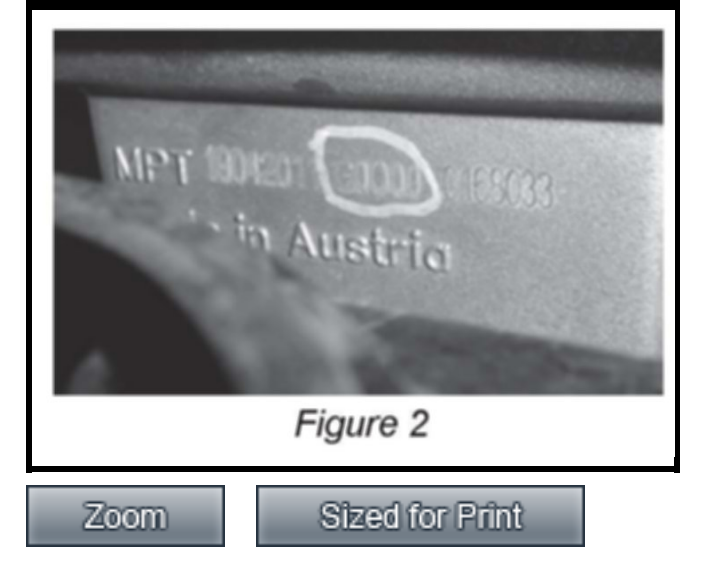

Due to a production error, only "0" might be engraved instead of the correct classification data, => Figure 2.

If this is the case, the correct classification data must be read out of the all-wheel drive <u>control unit</u> or may have to be queried from the Technical HOTLINE.

## Work Procedure:

The procedure will be different, depending on the spare parts requirements: ^<u>Control unit</u> replacement - data from the old all-wheel drive control unit can be read out.

^ <u>Control unit</u> replacement - data from the old all-wheel drive control unit can no longer be read out.

## Information

The procedures described here are based on the PIWIS Tester II software version 12.300.

The PIWIS Tester instructions take precedence and in the event of a discrepancy, these are the instructions that must be followed.

A discrepancy may arise with later software versions for example.

<u>Control unit</u> replacement - data from the old control unit can be read out:

1. Connect PIWIS Tester II with installed test software version 12.300 (or higher) to the vehicle and switch it on.

- 2. Select the 'All-wheel' <u>control unit</u> in the control unit selection screen (=> Overview' menu).
- 3. Once the all-wheel drive <u>control unit</u> has been found and is displayed in the list, select the => Maintenance/repairs' menu.
- 4. Select => "<u>Control unit</u> replacement" and press [>>] to start the process.
  - 4.1 Confirm the message relating to <u>control unit</u> replacement by pressing [>>].
  - 4.2 Select => "Read out data from old <u>control unit</u>" and press [>>] to continue.
  - 4.3 Confirm the message reporting that data was read out successfully by pressing [>>].
- 5. Replace all-wheel drive <u>control unit</u>.
- 6 Select the 'All-wheel' <u>control unit</u> in the control unit selection screen ([>>] Overview' menu).
- 7. Once the all-wheel drive <u>control unit</u> has been found and is displayed in the list, select the => 'Maintenance/repairs' menu.
- 8. Select => '<u>Control unit</u> replacement' and press [>>] to start the process.
  - 8.1 Confirm the message about the <u>control unit</u> by pressing [>>].
  - 8.2 Select => 'Write data to new <u>control unit</u>/Start-up' and press [>>] to continue.
  - 8.3 Enter the chassis number and press [>>] to confirm.
  - 8.4 Transfer data from the old all-wheel drive <u>control unit</u> by pressing [F8]. Then press [>>] when the data has been transferred successfully.
  - 8.5 Reset coding data.
  - 8.5.1 Switch off ignition and press [>>] to confirm.
  - 8.5.2 Start the engine and press [>>] to continue.

Forced calibration is performed automatically and fault memory is read out.

8.6 Press [>>] to confirm successful <u>control unit</u> replacement.

The required action is now complete.

<u>Control unit</u> replacement - data from the old control unit can no longer be read out:

- 1. Check whether the classification data is engraved correctly on the installed transfer gear.
  - Is the classification data engraved correctly on the transfer gear?

If it is: => Step 2.

- If not: => Please contact the Technical HOTLINE to find out what to do next.
- 2. Write down the classification data.
- 3. Connect PIWIS Tester II with installed software version 12.300 (or higher) to the vehicle and switch it on.
- 4. Select the 'All-wheel' <u>control unit</u> in the control unit selection screen (=> 'Overview' menu).
- 5. Once the all-wheel drive <u>control unit</u> has been found and is displayed in the list, select the => 'Maintenance/repairs' menu.
- 6. Select => '<u>Control unit</u> replacement and press [>>] to start the process.
  - 6.1 Confirm the message relating to <u>control unit</u> replacement by pressing [>>].
  - 6.2 Confirm the function => 'Write data to new <u>control unit</u>/Start-up' by pressing [>>].
  - 6.3 Enter the chassis number and press [>>] to continue.
  - 6.4 Confirm the message by pressing [>>].
  - 6.5 Calculate new wear data:

Enter 'Kilometres driven since all-wheel transmission oil was last changed' (press [F8] to enable write mode) and press [>>] to continue.

- 6.6 Enter classification data (press [F8] to enable write mode) and press [>>] to continue.
- 6.7 Press [>>] to confirm the message reporting successful <u>control unit</u> replacement.

The required action is now complete.

92AAG1, 92AAG7, 92AAH1, 92AAH1, 92AAT1 Model year as of 2011, Model year up to 2012 C02, C36

Account | Vehicle | Help | Contact | AutoZone Community | Exit

© 2018 ALLDATA, LLC. All Rights Reserved. <u>Trademarks</u> | <u>Privacy Policy</u> | <u>Terms and Conditions</u>